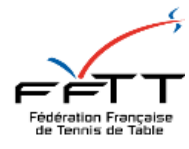

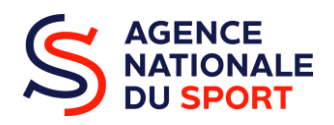

# Guide méthodologique

## Emettre un avis de professionnalisation sur Osiris

Pôle accompagnement des clubs et des territoires 01 53 94 50 36 ans.psf@fftt.email

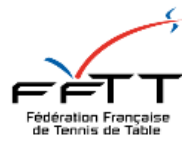

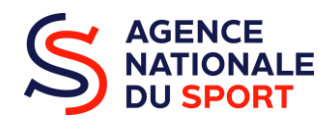

### PREAMBULE

#### COMMENT EMETTRE UN AVIS DE PROFESSIONNALISATION ?

- Dans le cadre du PST (Projet Sportif Territorial), les structures fédérales peuvent faire une demande pour le financement d'un emploi. De ce fait, la fédération peut émettre un avis de professionnalisation.
- La FFTT donne la possibilité aux ligues, qui le souhaitent, de déposer un avis.

BÉNÉFICIAIRE SUBVENTION STATISTIQUES ADMINISTRATION ANS - Projets Sportifs Fédéraux 🐨 Exercice 2023 🐨 Mes raccourcis Mes informations Gestion SIREPA Mes dossiers Evaluations 2022 Dossiers 去 Liste QPV.rtf 2023\_Guide\_LCA\_Créer\_son\_compte\_Assoc 0 283 0 12 Notifications du compte association 2023\_Guide\_LCA\_Joindre\_un\_document\_à\_u Change Modification odificatio ÷ d'état bénéficiaires 2023\_Guide\_utilisateur\_Répertoires\_des\_sub 30 160 1 0 2023\_Guide\_LCA\_Saisir\_son\_Compte\_Rendu Suivi budgétaire (consolidé) 1 > Instruction des dossiers 2023 Refusé ipte asso 12 SIREPA 0 0 563

**ETAPE 1 :** Je me rends sur la page d'accueil Osiris et je clique sur « Mes Avis de professionnalisation ».

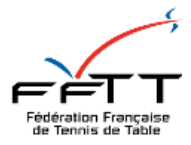

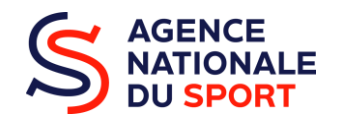

**ETAPE 2**: Sélectionner votre région (dans tous les cas avec votre compte, vous ne devriez avoir accès qu'au dossier de votre région). Vérifier que dans « exercice » il est bien indiqué « 2025 » puis cliquer sur « Lancer la recherche » et dérouler la page.

### Recherche d'une demande de subvention

| Critères de recherche                                                                                |                                                          | <b>•</b>                                     |
|----------------------------------------------------------------------------------------------------|----------------------------------------------------------|----------------------------------------------|
| N° de dossier / LCA :                                                                                | N° SIRET / Bénéficiaire / RNA / Affiliation :            | Etat du dossier :<br>Votre choix             |
| Nom du bénéficiaire :                                                                                | Région du bénéficiaire :<br>Votre choix                  | Département du bénéficiaire :<br>Votre choix |
| N° Programme / Type de financement :<br>ANS - Projets Sportifs Territoriaux - Professionnalisation v | Service : Tous les services Votre choix  Filtrer service | Inclure les services territoriaux            |
| Sous-type de financement :                                                                           | Exercice :                                               | État évaluation :                            |
| Votre choix 🔹                                                                                        | 2023 💌                                                   | Sélectionnez 👻                               |
| Evaluations à valider :                                                                              |                                                          |                                              |
| Votre choix 🔹                                                                                        |                                                          |                                              |
|                                                                                                    |                                                          | Afficher plus de filtres                     |

ETAPE 3 : Une fois les actions apparues, cliquer sur un « numéro de dossier ».

| Numéro de<br>dossier | N° SIRET       | Nom                                                                      | Code<br>Postal | Siège | Exercice | Montant<br>demandé | Montant<br>proposé | Montant<br>accordé | Etat du dossier           | Cerfa |
|----------------------|----------------|--------------------------------------------------------------------------|----------------|-------|----------|--------------------|--------------------|--------------------|---------------------------|-------|
| DD02-23-0241         | 41247816600025 | ASSOCIATION SPORTIVE DES PTT DE SOISSONS                                 | 02200          | Oui   | 2023     | 36 000 €           | 0€                 | 0€                 | En cours<br>d'instruction | Ø     |
| DD30-23-0350         | 44916177700015 | ASSOCIATION SPORTIVE DE TENNIS DE TABLE<br>D'UCHAUD                      | 30620          | Oui   | 2023     | 6 000 €            | 0€                 | 0€                 | En cours<br>d'instruction | ß     |
| DD38-23-0547         | 34892360800049 | COMITE DEPARTEMENTAL DE L'ISERE DE TENNIS DE<br>TABLE                    | 38500          | Oui   | 2023     | 6 000 €            | 0€                 | 0€                 | En cours<br>d'instruction | ß     |
| DD51-23-0115         | 79344887900015 | CHALONS EN CHAMPAGNE TENNIS DE TABLE (C.C.T.T.)                          | 51000          | Oui   | 2023     | 4 000 €            | 0€                 | 0€                 | En cours<br>d'instruction | ß     |
| DD57-23-0280         | 40910407200023 | THIONVILLE TENNIS DE TABLE                                               | 57100          | Oui   | 2023     | 12 000 €           | 0€                 | 0€                 | En cours<br>d'instruction | ß     |
| DD59-23-0954         | 48473784600010 | UNION SPORTIVE DE TENNIS DE TABLE DE<br>VALENCIENNES (USTT VALENCIENNES) | 59300          | Oui   | 2023     | 36 000 €           | 0€                 | 0€                 | En cours<br>d'instruction | ß     |
| DD66-21-0201         | 41069031700012 | CANOHES TOULOUGES TENNIS DE TABLE                                        | 66680          | Oui   | 2021     | 36 000 €           | 0€                 | 0€                 | Renvoyé au compte<br>asso | Ø     |
| DD80-23-0300         | 41385023100015 | AMIENS SPORT TENNIS DE TABLE                                             | 80000          | Oui   | 2023     | 12 000 €           | 0€                 | 0€                 | En cours<br>d'instruction | ß     |
| DD95-23-0174         | 41406257000018 | ERMONT PLESSIS BOUCHARD TENNIS DE TABLE                                  | 95130          | Oui   | 2023     | 6 000 €            | 0€                 | 0€                 | En cours<br>d'instruction | Ø     |
| DR-CENT-23-<br>0208  | 51992368400020 | VIERZON PING                                                             | 18100          | Oui   | 2023     | 6 000 €            | 0€                 | 0€                 | En cours<br>d'instruction | ß     |
| DR-CENT-23-<br>0249  | 44162313900017 | ASSOCIATION SPORTIVE DE CHAILLES TENNIS DE TABLE                         | 41120          | Oui   | 2023     | 6 000 €            | 0€                 | 0€                 | En cours<br>d'instruction | Ø     |

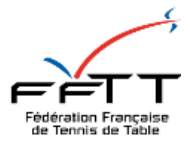

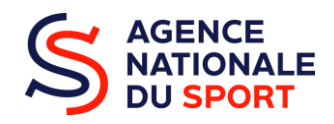

**ETAPE 4 :** Avant d'émettre un avis, il convient de prendre connaissance de l'action. Dérouler jusqu'en bas de la page et cliquer sur le « numéro de l'action ».

| Détail du dossier                                                                     |                                                       | ▼                                    |  |  |  |  |
|---------------------------------------------------------------------------------------|-------------------------------------------------------|--------------------------------------|--|--|--|--|
| Type financement<br>ANS - Projets Sportifs Territoriaux - Professionnalisation        | Service<br>DD02 - Direction départementale de l'Aisne | Date de transmission<br>~ 25/03/2023 |  |  |  |  |
| Sous-type de financement<br>Emploi                                                    | Période<br>O Annuel  Pluriannuel                      | Dernière modification<br>19/04/2023  |  |  |  |  |
| Gestionnaire*<br>Votre choix ~                                                        | Exercice de début<br>2023                             | Exercice de Fin<br>2025              |  |  |  |  |
| Numéro EJ                                                                             | Date de commission initiale                           | Date de commission courante          |  |  |  |  |
| Actions du dossier par rang de priorité                                               |                                                       |                                      |  |  |  |  |
| Rang Numéro de l'action Intitulé Évaluation                                           |                                                       |                                      |  |  |  |  |
| 1         DD02-23-0241-1         Aide à l'emploi         Non évaluable (non financée) |                                                       |                                      |  |  |  |  |

**ETAPE 5 :** Analyser cette action comme lors de l'instruction d'un dossier PSF en prenant en compte l'onglet « Description » puis celui du « Budget ».

| Description Budget                                                                                                    |                                                         |                                   |          |
|----------------------------------------------------------------------------------------------------|---------------------------------------------------------|-----------------------------------|----------|
|                                                                                                    |                                                         |                                   | MODIFIER |
| Description générale                                                                                                    |                                                         |                                   | -        |
| Récurrence : *  Première demande  Renouvellement  Action complére                                                           | nentaire                                                |                                   |          |
| Intitulé :*<br>Aide à l'emploi                                                                                              |                                                         |                                   | 6        |
| Fédération *<br>Fédération française Tennis de Table                                                                        | N* Affiliation           ✓         07020040             |                                   |          |
| Période :<br>Annuel  Pluriannuel                                                                                            | Exercice de début :<br>2023                             | Exercice de fin :<br>2025         |          |
| Date de début :<br>01/07/2023                                                                                               | Date de fin :<br>30/06/2026                             |                                   |          |
| Objectifs :<br>Création d'un poste d'entraîneur en CDI                                                                      |                                                         |                                   |          |
| Description :<br>Rémi QUANEAUX a suivi une formation BPJEPS TT lors de 3<br>L'objectif est de transformer cet emploi en CDI | ans d'apprentissage.                                    |                                   |          |
| Nature de l'aide : *<br>Aide à l'emploi                                                                                     | Modalité de l'aide :* Consolidation emploi pré-existant | ~                                 |          |
| Objectifs opérationnels : *<br>Développement de la pratique                                                                 | Modalité ou dispositif :*                               | Nom salarié :*<br>~ QUANEAUX Rémi |          |
| Type de Contrat :*<br>CDI                                                                                                   | Quotité de Travail :*<br>~ Temps plein                  | ~                                 |          |
| Profil du Poste:*<br>Éducateur sportif                                                                                      | ~                                                       |                                   |          |

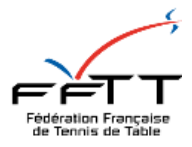

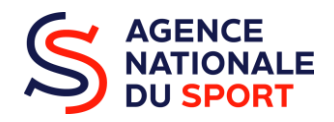

**ETAPE 6 :** Maintenant que l'analyse de l'action est faite, retourner en arrière pour retrouver la page du dossier. Une fois de retour sur le dossier de la structure, cliquer sur « Financement » pour pouvoir émettre un avis.

| Accueil > Subventions > DD02-23-0241 (23-068         | 3200)                                                                                |                                                                        |
|------------------------------------------------------|--------------------------------------------------------------------------------------|------------------------------------------------------------------------|
| Gestion des subvention                               | 5                                                                                    |                                                                        |
| REVENIR À L'ÉTAT Renvoyé au<br>PRÉCÉDENT compte asso | En cours En attente En attente de Editiv<br>d'instruction superviseur décision docum | on Traitement A évaluer Terminé PASSER À L'ÉTAT<br>ents SIREPA SUIVANT |
| Accueil dossier Financement Docum                    | ents et publipostage Fil d'activité et historique                                    |                                                                        |
| DOSSIER COMPTE ASSO                                  |                                                                                      | MODIFIER                                                               |
| Information sur le bénéficiaire                      |                                                                                      | <b>•</b>                                                               |
| Identifiants                                         | Identité                                                                             | Personne chargée du dossier                                            |
| N° RNA<br>W024000311                                 |                                                                                      |                                                                        |
| N° SIRET<br>41247816600025                           |                                                                                      |                                                                        |
| N° Chorus – Sirepa<br>1001532189 1901199             |                                                                                      |                                                                        |
| N° Affiliation<br>07020040                           |                                                                                      |                                                                        |
| 07020040                                             |                                                                                      |                                                                        |

ETAPE 7 : Dans l'onglet financement, vous pouvez émettre un avis en cliquant sur « Modifier »

| Accueil dossier Financement Docum | ents et publipostage Fil d'activité et historique |                 |                 |                 |                     |
|-----------------------------------|---------------------------------------------------|-----------------|-----------------|-----------------|---------------------|
|                                   |                                                   |                 |                 |                 | MODIFIER            |
| Montants totaux du dossier        |                                                   |                 |                 |                 | -                   |
| Coût (total des charges)          | Total des subventions publiques                   | Montant demandé | Montant proposé | Montant accordé | Taux de financement |
| 0                                 | 36000                                             | 36000           | 0               | 0               | •                   |
|                                   |                                                   |                 |                 |                 |                     |
| Date de commission                |                                                   |                 |                 |                 | •                   |
| Date de commission initiale       |                                                   |                 |                 |                 |                     |
|                                   |                                                   |                 |                 |                 |                     |
| Avis de la fédération             |                                                   |                 |                 |                 | •                   |
| Avis :<br>En attente de saisie    | ~                                                 |                 |                 |                 |                     |
| Commentaire :                     |                                                   |                 |                 |                 |                     |
|                                   |                                                   |                 |                 |                 | 4                   |
|                                   |                                                   |                 |                 |                 |                     |

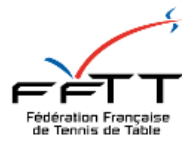

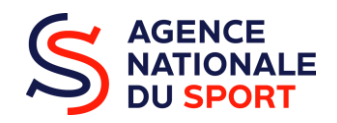

**ETAPE 8 :** Vous pouvez maintenant saisir un « avis » et rédiger un « commentaire » expliquant votre choix.

Il est également possible de faire un commentaire pour chaque année du déroulement de l'action, dans la partie « financement des actions » en modifiant l'année.

| Accueil dossier Financement                                                                          | Documents et publipostage                    | Fil d'activité et historique                |                                   |                 |                 |                     | ANNULER ENREGISTRER |
|----------------------------------------------------------------------------------------------------|----------------------------------------------|---------------------------------------------|-----------------------------------|-----------------|-----------------|---------------------|---------------------|
| Montants totaux du dossier<br>Coût (total des charge:<br>0                                           | a) Total des<br>36000                        | subventions publiques 3                     | Montant demandé                   | Montant propos  | é Mor           | itant accordé       | Taux de financement |
| Date de commission<br>Date de commission initiale<br>Avis de la fédération                           |                                              |                                             |                                   |                 |                 |                     | •                   |
| Avis :<br>En attente de saisie<br>Commentaire :                                                      |                                              |                                             |                                   |                 |                 |                     |                     |
| Financement devactions                                                                               |                                              |                                             |                                   |                 |                 |                     |                     |
| Numéro         Intiti           DD02-23-0241-1         Aide à ren           Total         Intitional | Ilé Coût (total des charges)<br>npiol 0<br>0 | Total des subventions publiques 12000 12000 | Montant demandé<br>12000<br>12000 | Montant proposé | Montant accordé | Taux de financement | Commentaire         |

Enfin, ne pas oublier de cliquer sur « **enregistrer** » en haut à droite, pour valider votre avis de professionnalisation.

Vous pouvez alors passer au dossier suivant et reprendre à l'étape 3.